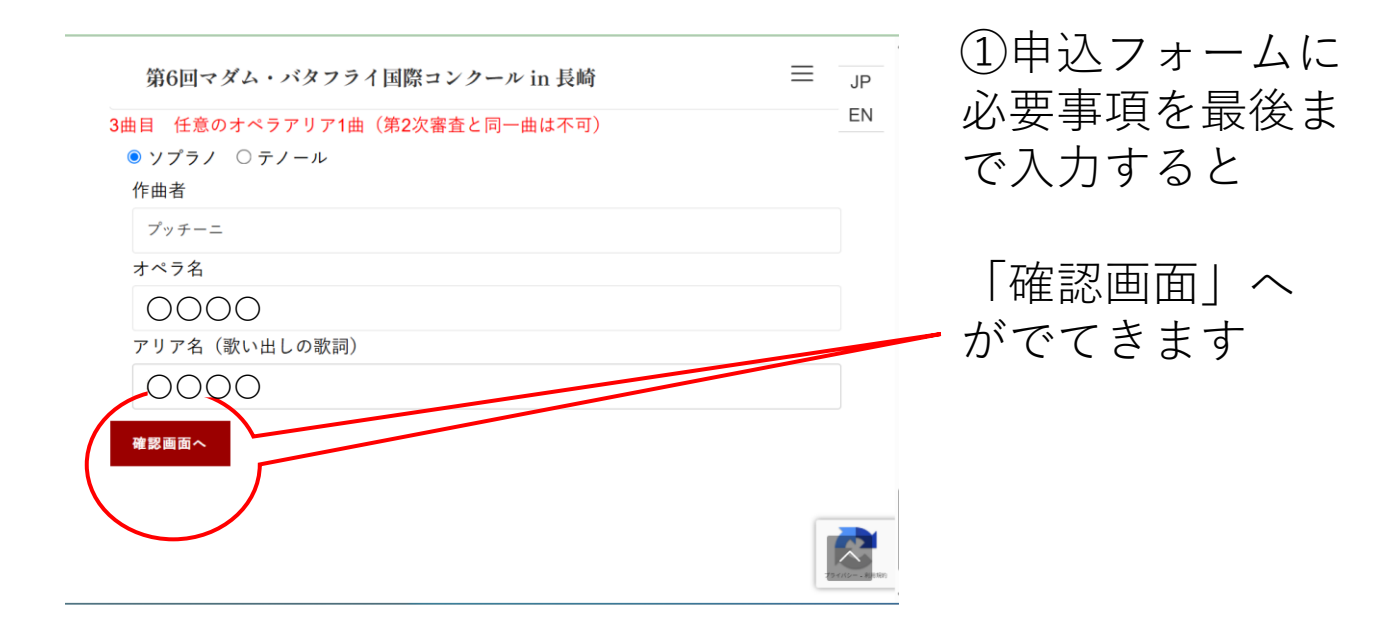

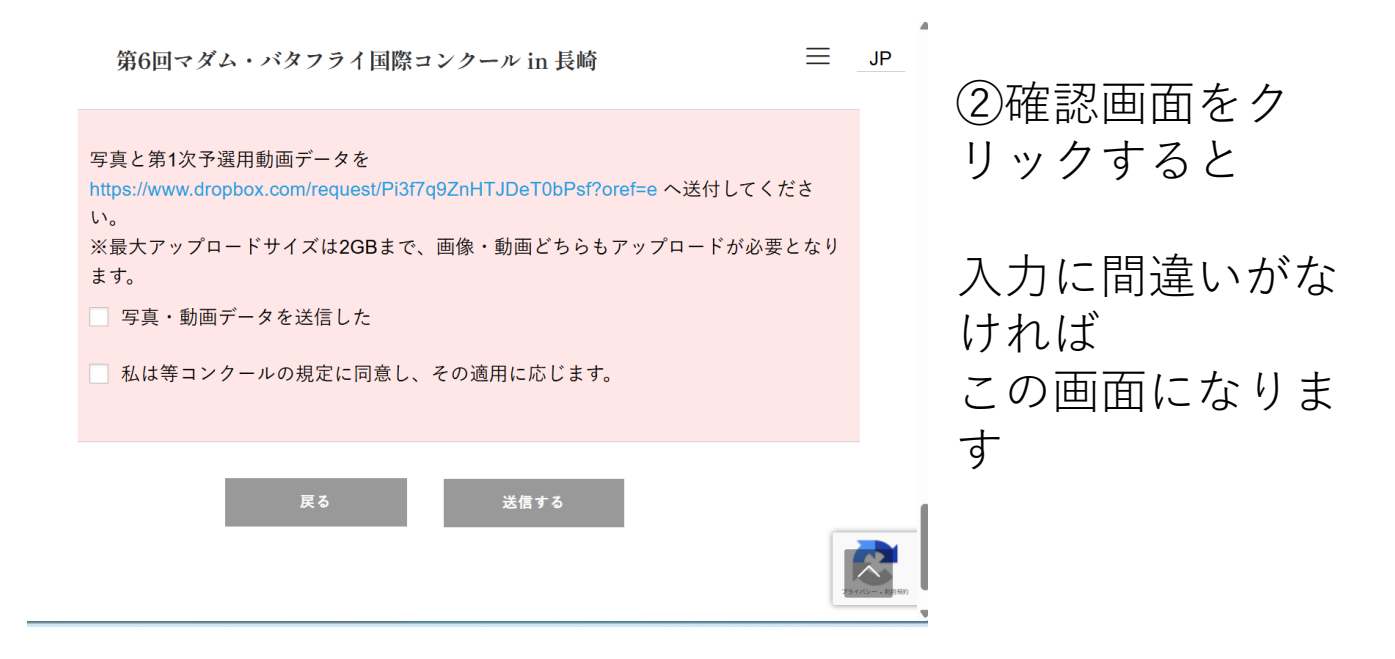

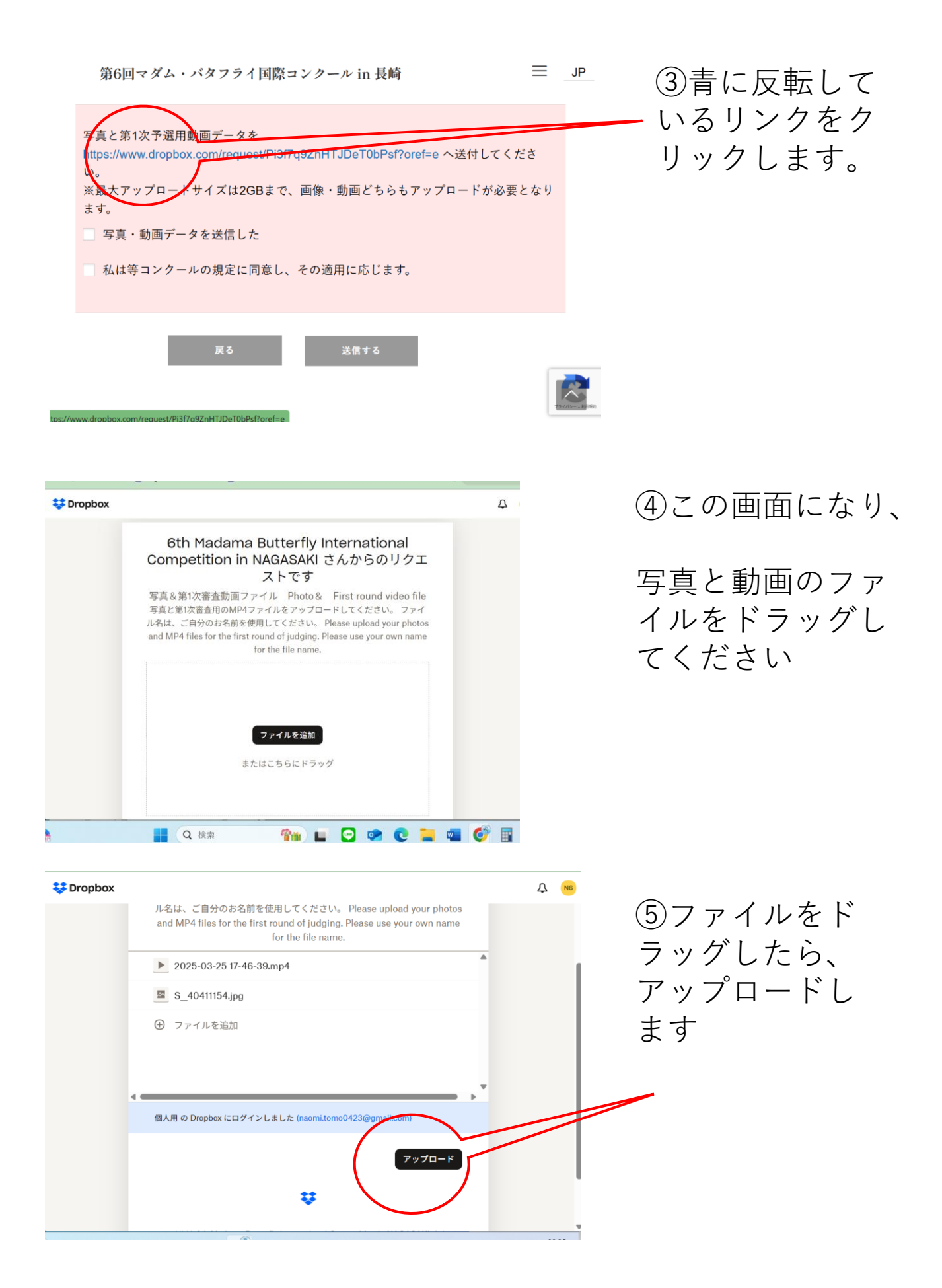

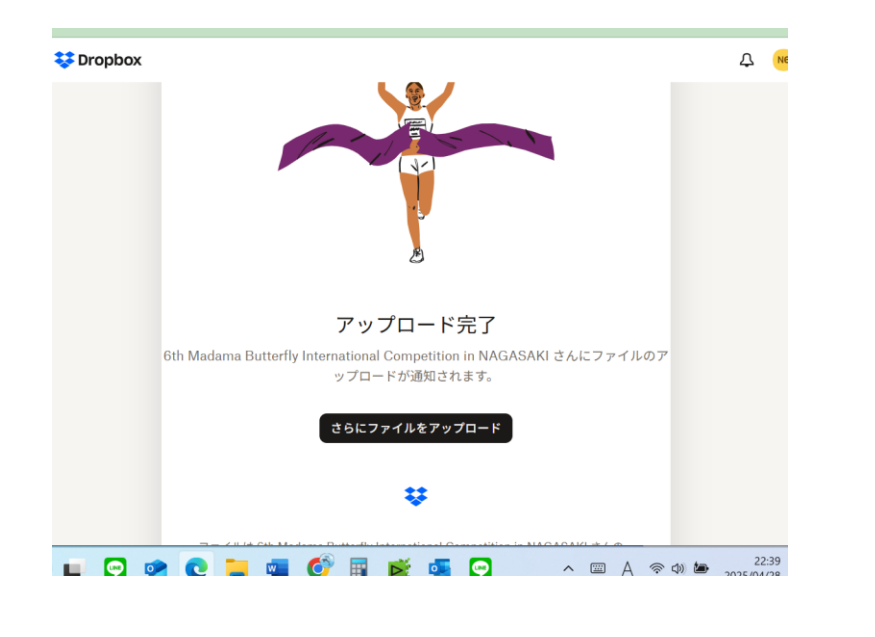

⑥アップロード 完了

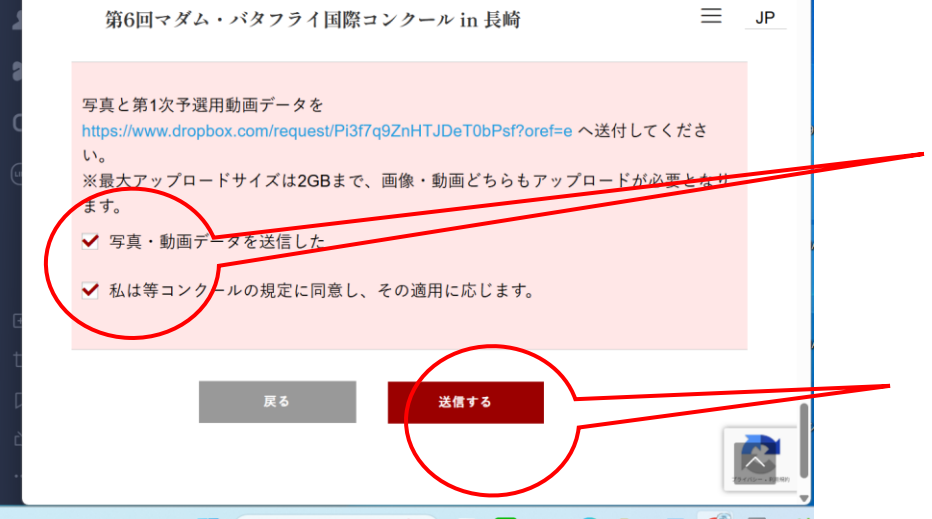

⑦入力フォームに 戻ると、 チェックボックス に2か所チェック をいれて

送信する をクリックします

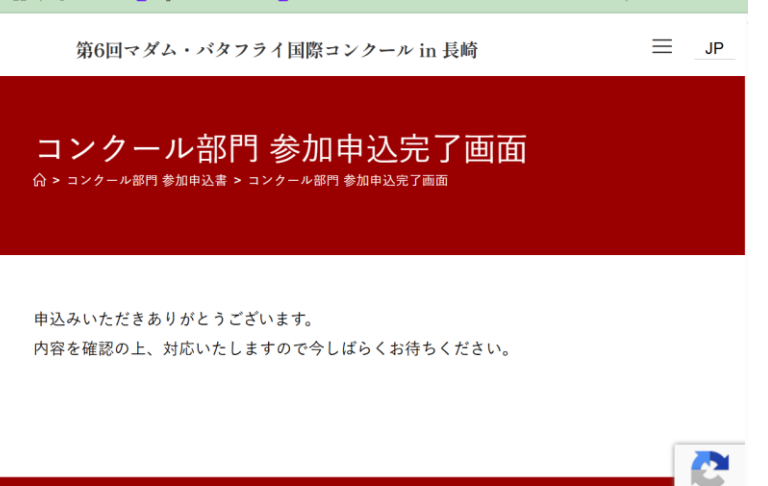

⑧申込完了

Copyright 2025 - Nagasaki Opera Plan 21.